| ARN<br>AD240718000083 | 0083H 24ABCPM8147P1Z6 |                 | Date Of Application/Case Creater 19/07/2018 | R             | Status<br>Rectification Submittee                                 |  |  |
|-----------------------|-----------------------|-----------------|---------------------------------------------|---------------|-------------------------------------------------------------------|--|--|
| APPLICATIONS          | Reply No.             | Notice No.      | Filed By                                    | Date of Reply | Supporting Docume                                                 |  |  |
| NOTICES               | ZA240718000255T       | ZA240718000252Z | Jurisdictional Officer/ Concerned Officer   | 19/07/2018    | 5120kb (1) (1)<br>(1) (1).pdf                                     |  |  |
| RDERS                 |                       |                 |                                             |               | Acknowledgem<br>(1) (1) (1) (1)<br>(1) (1) (1) (1)<br>(1) (1).pdf |  |  |
| DDITIONAL             |                       |                 |                                             |               | Acknowledgem<br>(1)(1)(1)(1)<br>(1)(1)(1)(1)<br>(1)(1).pdf        |  |  |
|                       |                       |                 |                                             |               | Acknowledgem<br>(1) (1) (1) (1)<br>(1) (1) (1) (1)<br>(1) (2).pdf |  |  |
|                       | ZA240718000268M       | ZA2407180002511 | self                                        | 19/07/2018    | exact_5mb (2)<br>(2).pdf<br>exact_5mb (2)                         |  |  |
|                       |                       |                 |                                             |               | (1).pdf<br>Reply To Notice<br>Advance Rulii<br>(4).pdf            |  |  |
|                       |                       |                 |                                             |               | Counter Reply<br>Notice for Adva<br>Ruling (8).po                 |  |  |

### Go back to the Main Menu

# G (1). View ORDERS and File Appeal

This section of the document discusses the steps to view ORDERS and File Appeal. In case, you want to take other actions (such as, search application, view notices and file replies, view counter replies etc.) related to the Proceedings of all Advance Ruling-related Applications, click here -> <u>Go back to the Main Menu</u>

To view ORDERS and File Appeal, perform following steps:

1. On the **Case Details** page of that particular application, select the **ORDERS** tab. This tab displays all the Orders issued by AAR or AAAR against this case. Click **File Appeal** hyperlink to initiate your Appeal Application.

| ARN<br>AD240718000112 | GS<br>20 2      | TIN/UIN/Temporary ID<br>4 <b>4BBCPM8147P1Z6</b> | Dat        | e Of Application/Case Creation<br>31/07/2018 | S<br><b>Referred</b> | tatus<br><b>by Authority</b> |
|-----------------------|-----------------|-------------------------------------------------|------------|----------------------------------------------|----------------------|------------------------------|
| APPLICATIONS          | Order No.       | Type of Order                                   | Passed On  | Passed By                                    |                      | Action                       |
| NOTICES               | ZA240818000067Q | Advance ruling order                            | 12/08/2018 | Gujarat Authority for Advance Ruling         | File Appeal          | File Rectificatio            |
| REPLIES               |                 |                                                 |            |                                              | 25                   | 50 100                       |
| ORDERS                |                 |                                                 |            | 10                                           | 25                   | 50 100                       |
| RECTIFICATION         |                 |                                                 |            |                                              |                      |                              |
| ADDITIONAL            |                 |                                                 |            |                                              |                      |                              |

## Note 1: Here are the types of Orders issued by AAR and AAAR.

| Orders Issued by Authority for<br>Advance Ruling (AAR)                                                                                                    | Orders Issued by Appellate<br>Authority for Advance Ruling<br>(AAAR)                                                                                                    |
|----------------------------------------------------------------------------------------------------|----------------------------------------------------------------------------------------------------|
| <ul> <li>Declaring Advance Ruling<br/>Void</li> <li>Dropping Void Proceedings</li> <li>Admission of Advance Ruling<br/>Application</li> <li>Rejection of Advance Ruling<br/>Application</li> <li>Advance Ruling Order</li> <li>Rectification of Order</li> <li>Rejection of Rectification<br/>Application</li> </ul> | <ul> <li>Declaring Advance Ruling Void</li> <li>Dropping Void Proceedings</li> <li>Acceptance of Condonation of<br/>Delay</li> <li>Rejection of Condonation of<br/>Delay</li> <li>Appeal Order (Confirming<br/>Advance Ruling)</li> <li>Appeal Order (Modifying<br/>Advance Ruling)</li> <li>Rectification of Order</li> <li>Rejection of Rectification<br/>Application</li> </ul> |

Note 2: You can file an Appeal against only the Advance Ruling Order issued by AAR.

2. New Application page is displayed. Act(s) for which Appeal against the Advance Ruling has to be filed is auto-selected. In case, there is no sufficient balance in Cash Ledger, click DEPOSIT TO CASH LEDGER button to deposit the required amount of the displayed Total Fee Applicable in Cash Ledger. <u>Click here to refer the FAQs and User Manual on Making Payment.</u> Otherwise, click CREATE APPLICATION FOR APPEAL.

| SGST         | CG                       | ST IGST                                   | Cash Balance as on 12/8/2018 | 1. If there is not sufficient                                               |
|--------------|--------------------------|-------------------------------------------|------------------------------|-----------------------------------------------------------------------------|
| Acts         | Fee Applicable<br>(in ₹) | Amount available in Cash Ledger<br>(in ₹) | Amount to be paid<br>(in ₹)  | balance in Cash Ledger<br>(under Fee head), i.e.<br>"Amount to be paid " is |
| SGST         | 10,000.00                | 290000.00                                 | Nil                          | not nil, then click on<br>Deposit To Cash Ledger                            |
| CGST         | -                        |                                           |                              | button to deposit the                                                       |
| IGST         | -                        |                                           | <u> </u>                     | Ledger.                                                                     |
| Total (in ₹) | 10,000.00                | 290000.00                                 | Nil                          | 2. If sufficient balance is                                                 |

3. Advance Ruling Appeal Application page is displayed. System auto-calculates the number of days delay in filing appeal from the date when Advance Ruling Order was passed by the AAR. If the No. of days delay in filing appeal field is not 0, you must attach the Details of Condonation of Delay (COD) in the Upload Supporting Documents field. Also, based on the Act(s) for which Appeal against the Advance Ruling has to be filed, Details of Jurisdictional Officer is auto-populated. To go to the previous page, you can click BACK.

**Note:** Appeal can be filed even after 30 days and up to 60 days (even without COD) or even after 60 days from the date of communication of the order appeal against. In case of delay, please attach the Application for COD in "Upload Supporting Document" section of the Appeal Application.

| Application Type                                                                                                    | GSTIN/UIN/Temporary ID                                        | Legal Name                                                                                                    |
|----------------------------------------------------------------------------------------------------|---------------------------------------------------------------|----------------------------------------------------------------------------------------------------|
| Appeal to the Appellate Authority for Advan<br>Ruling                                                                                                    | ce 24ABCPM8147P1Z6                                            | PRAVINBHAI KALIDAS MISTRY                                                                                                    |
| Trade Name                                                                                                    | Status of the Applicant                                       |                                                                                                    |
| SUN LIGHT(Paldi)                                                                                                    | Registered                                                    |                                                                                                    |
|                                                                                                    |                                                               | <ul> <li>indicates mandatory fields</li> </ul>                                                                                                    |
| order Details                                                                                                    |                                                               |                                                                                                    |
|                                                                                                    | Date of Communication of Order                                |                                                                                                    |
| A2408180000216                                                                                                    | 09/08/2018                                                    |                                                                                                    |
| ppeal Details                                                                                                    |                                                               |                                                                                                    |
|                                                                                                    |                                                               |                                                                                                    |
| o. of days delay in filing Appeal                                                                                                    |                                                               | 6 No. of days delay in filing Appeal is calculated                                                                                                    |
| o. of days delay in filing Appeal                                                                                                    |                                                               | One of days delay in filing Appeal is calculated<br>after expiry of 30 days, from the date of<br>communication of Advance Ruling order.                                                                                                    |
| o. of days delay in filing Appeal                                                                                                    |                                                               | <ul> <li>No. of days delay in filing Appeal is calculated after expiry of 30 days, from the date of communication of Advance Ruling order.</li> <li>In case of delay in filing Appeal, please attach Details for Condonation of Delay (COD) in the supporting document section.</li> </ul>                                     |
| o. of days delay in filing Appeal                                                                                                    |                                                               | <ul> <li>No. of days delay in filing Appeal is calculated after expiry of 30 days, from the date of communication of Advance Ruling order.</li> <li>In case of delay in filing Appeal, please attach Details for Condonation of Delay (COD) in the supporting document section.</li> </ul>                                     |
| o. of days delay in filing Appeal<br>etails of Jurisdictional Officer                                                                                      |                                                               | <ul> <li>No. of days delay in filing Appeal is calculated after expiry of 30 days, from the date of communication of Advance Ruling order.</li> <li>In case of delay in filing Appeal, please attach Details for Condonation of Delay (COD) in the supporting document section.</li> </ul>                                     |
| o. of days delay in filing Appeal<br>retails of Jurisdictional Officer<br>Application Filed For •<br>SGST •                                                | Designation                                                   | <ul> <li>No. of days delay in filing Appeal is calculated after expiry of 30 days, from the date of communication of Advance Ruling order.</li> <li>In case of delay in filing Appeal, please attach Details for Condonation of Delay (COD) in the supporting document section.</li> </ul>                                     |
| o. of days delay in filing Appeal<br>etails of Jurisdictional Officer<br>Application Filed For •<br>SGST •<br>Name                                         | Designation                                                   | <ul> <li>No. of days delay in filing Appeal is calculated after expiry of 30 days, from the date of communication of Advance Ruling order.</li> <li>In case of delay in filing Appeal, please attach Details for Condonation of Delay (COD) in the supporting document section.</li> </ul>                                     |
| etails of Jurisdictional Officer Application Filed For SGST Name MUKESH DHANJIBHAI KARSHALA                                                                | Designation<br>Commercial Tax Officer                         | <ul> <li>No. of days delay in filing Appeal is calculated after expiry of 30 days, from the date of communication of Advance Ruling order.</li> <li>In case of delay in filing Appeal, please attach Details for Condonation of Delay (COD) in the supporting document section.</li> </ul> Email ID rohitash_singh@infosys.com |
| o. of days delay in filing Appeal<br>etails of Jurisdictional Officer<br>Application Filed For•<br>SGST •<br>Name<br>MUKESH DHANJIBHAI KARSHALA<br>Address | Designation<br>Commercial Tax Officer<br>Jurisdiction Details | <ul> <li>No. of days delay in filing Appeal is calculated after expiry of 30 days, from the date of communication of Advance Ruling order.</li> <li>In case of delay in filing Appeal, please attach Details for Condonation of Delay (COD) in the supporting document section.</li> </ul> Email ID rohitash_singh@infosys.com |

|                                                                                                   | · · · · ·                                                                             | -                                                               | •                                                           |                                                                                                    |
|---------------------------------------------------------------------------------------------------|---------------------------------------------------------------------------------------|-----------------------------------------------------------------|-------------------------------------------------------------|----------------------------------------------------------------------------------------------------|
| Building No./ Flat No. •<br>t                                                                     | Name of the Premises                                                                  | s/Building                                                      | Floor No.                                                   |                                                                                                    |
| Road/Street •                                                                                     | City/Town/Locality/Vil                                                                | llage•                                                          |                                                             |                                                                                                    |
| State•<br>Gujarat •                                                                               | District •<br>Ahmedabad                                                               | v                                                               | PIN Code<br>381000                                          |                                                                                                    |
| hether the Appellant wishes to be h                                                               | eard in person?• Yes                                                                  | No                                                              |                                                             |                                                                                                    |
| tails of Appeal for Advance Ruling ,<br>pload the Filled Template •<br>Choose File No file chosen | Application                                                                           |                                                                 |                                                             | <ul> <li>Download Template</li> <li>Only PDF file format is allowed.</li> <li>Maximum file size for upload is 5MB.</li> <li>Click here to view the steps for converting the filled application Word template to PDF file format.</li> </ul>                    |
| load Supporting Documents                                                                         |                                                                                       |                                                                 |                                                             | • Only DDE file formational                                                                                                    |
| Choose File No file chosen                                                                        |                                                                                       |                                                                 |                                                             | <ul> <li>Only PDF the format is allowed.</li> <li>Maximum file size for upload is 5MB.</li> <li>Maximum 4 supporting documents can be attached in the application. The remaining documents can be handed over in hard copy during personal hearing.</li> </ul> |
| rification •                                                                                      |                                                                                       |                                                                 |                                                             |                                                                                                    |
| I , son/da<br>belief what is stated above and in the a<br>(designation)                           | nughter/wife of<br>nnexure(s), including the docume<br>and that I am competent to mak | do hereby s<br>nts are correct. I arr<br>te this application an | colemnly declare that<br>making this applic<br>d verify it. | at to the best of my knowledge and<br>ation in my capacity as                                                                                                    |
| Name of Authorized Signatory•<br>Select                                                           | •                                                                                     | Place •<br>Enter Place                                          |                                                             |                                                                                                    |
| Designation / Status                                                                              |                                                                                       | Date                                                            |                                                             |                                                                                                    |
|                                                                                                   |                                                                                       | [                                                               | BACK F                                                      | PROCEED TO FILE                                                                                                    |

- 4. Enter details in the Address of Appellant at which notices may be sent field in case the address for communication of Notice is different than the registered address. If the Address is same as registered address, then select the Same as Registered Address check-box and the already registered address will get pre-filled.
- 5. Select the radio buttons Yes or No, based on your choice of being heard in person or not.
- 6. Click **Download Template** to download and manually fill details of Appeal and then upload the converted PDF using **Choose File** button under **Details of Appeal for Advance Ruling Application** field.
- If required, you can also upload supporting documents. This is not a mandatory field. To upload, first fill Enter Document Description field and then click Choose File to upload them.

Note: You must upload the Details of Condonation of Delay (COD) if No. of days delay in filing appeal field is not 0.

- 8. Enter **Verification** details and click **PREVIEW** to download and review your Appeal Application. Once you are satisfied, click **PROCEED TO FILE**.
- 9. In case, No. of days delay in filing appeal field is not 0; a Warning message popup is displayed. Click PROCEED.

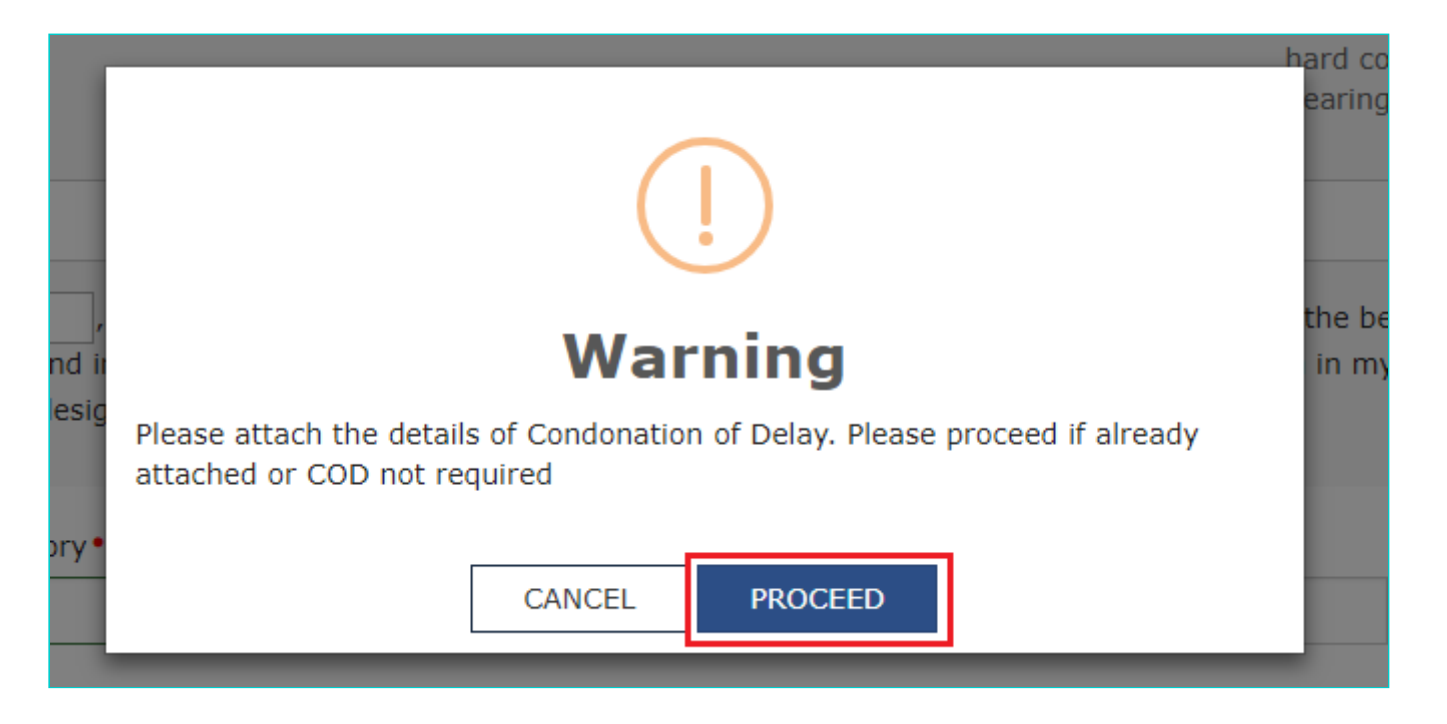

10. Submit Application page is displayed. Click SUBMIT WITH DSC or SUBMIT WITH EVC.

| Dashboard > Submit Application                                                                                                    |                                                                                                    | English                                                                                                    |
|----------------------------------------------------------------------------------------------------|----------------------------------------------------------------------------------------------------|----------------------------------------------------------------------------------------------------|
| APPLICATION TYPE                                                                                                    | LEGAL NAME                                                                                                    | GSTIN/UIN/Temporary ID                                                                                                    |
| Appeal to the Appellate Authority for Advance<br>Ruling                                                                                                    | PRAVINBHAI KALIDAS MISTRY                                                                                                    | 24ABCPM8147P1Z6                                                                                                    |
| Digital signatures are governed by the provisions of Infor<br>electronic records [Section 2(p) of IT Act]. Affixing digital<br>signature/mark on such information/document (Section 5<br>punishable offence under IT Act (Section 66 C). Before at<br>electronic record. | Warning<br>mation Technology Act, 2000 ("IT Act") and ru<br>signature on any document herein is deemed<br>of IT Act). Fraudulently/Dishonestly making<br>taching your digital signature certificate, plea | ules made thereunder. It is a mode of authenticating<br>I to be equivalent to affixing hand written<br>use of any other person's digital signature is a<br>se be certain that you wish to authenticate this |
| ODSC is compulsory for Companies & LLP                                                                                                    |                                                                                                    |                                                                                                    |
| • Facing problem using DSC? Click here for help                                                                                                    | _                                                                                                    |                                                                                                    |
|                                                                                                    |                                                                                                    | SUBMIT WITH DSC SUBMIT WITH EVC                                                                                                    |

11. Advance Ruling Acknowledgement page is displayed. In the top section of this page, success message is displayed in green. New generated ARN and its details are displayed in the Acknowledgement section. You can click the DOWNLOAD button to download the filed Appeal or you can click GO To My Applications hyperlink on the top-right side to open this new ARN.

| Acknowledgement You have filed the application successfully and the particulars of the application are given a Application Reference No. (ARN) AD2408180000120 | s under: |
|----------------------------------------------------------------------------------------------------|----------|
| You have filed the application successfully and the particulars of the application are given a Application Reference No. (ARN)       AD240818000012O           | s under: |
| Application Reference No. (ARN) AD240818000012O                                                                                                    |          |
|                                                                                                    |          |
| Date of filing 12/08/2018                                                                                                    |          |
| Time of filing 1:47:50 AM                                                                                                    |          |
| Goods and Services Tax Identification Number(GSTIN) 24ABCPM8147P1Z6                                                                                            |          |
| Legal Name PRAVINBHAI KALIDAS MISTRY                                                                                                    |          |
| Trade Name(If available) SUN LIGHT(Paldi)                                                                                                    |          |
| Advance Ruling Appellate Authority Gujarat Appellate Authority for Advance Ruling                                                                              |          |
| Filed By ANGAD ARORA                                                                                                    |          |
| Form No. GST ARA-02                                                                                                    |          |
| Form Description Appeal to the Appellate Authority for Advance R                                                                                               | uling    |
|                                                                                                    |          |

### Note 1:

Following actions take place on the GST Portal after a Taxpayer successfully files an Appeal Application against the Advance Ruling Order passed by AAR:

- ARN gets generated along with Acknowledgement and is communicated to the Appellant through an email and SMS.
- An email is sent to the CO and JO informing them about receipt of application along with ARN and application date.
- The application will land in the AAAR's queue under Application inbox and will be available to all tax officials and Appeal Proceedings will follow.

### Note 2:

Following actions take place on the GST Portal after a CO/JO successfully files an Appeal Application against the Advance Ruling Order passed by AAR:

- ARN gets generated along with Acknowledgement and is communicated to the Appellant through an email and SMS.
- An email is sent to the Taxpayer informing him/her about receipt of application along with ARN and application date.
   He/she can navigate to Dashboard > Services > User Services > My Applications and search for the Application and open the Case Details Screen. Status of the ARN will be "Pending for Order".
- The application will land in the AAAR's queue under Application inbox and will be available to all tax officials and Appeal Proceedings will follow.
- 12. On clicking **GO To My Applications** hyperlink, **My Applications** page is displayed. Once you search with today's date, the new ARN will be displayed with Status as "Pending for Order". Click ARN hyperlink.

|                  |            | 10115  |              |                |            |                              |
|------------------|------------|--------|--------------|----------------|------------|------------------------------|
| Applications     |            |        |              |                |            |                              |
|                  |            |        |              |                |            | • indicates mandatory fields |
| plication Type • |            |        | From Date    |                | To Date    |                              |
| Advance Ruling   |            | Ŧ      | 12/08/2018   | <b>m</b>       | 12/08/2018 | <b>#</b>                     |
|                  |            |        | ₹J           |                | SEARCH     | NEW APPLICATION              |
| ARN/REN ≜        | Form No. ≜ | Form D | escription ± | Date of Filing | <u>.</u>   | Status ≜                     |
| ,                |            |        |              | 12/08/2018     | Per        | ading for Order              |

13. **Case Details** page of your Appeal Application is displayed. You will be able to track all proceedings related to this Appeal Application and take necessary actions from this page using the tabs provided on the left.

| Dashboard > Services > U | Iser Services > My Ap   | pplications > Case Details                |                                                 |                             |
|--------------------------|-------------------------|-------------------------------------------|-------------------------------------------------|-----------------------------|
| ARN<br>AD24081800001     | 120                     | GSTIN/UIN/Temporary ID<br>24ABCPM8147P1Z6 | Date Of Application/Case Creation<br>12/08/2018 | Status<br>Pending for Order |
| APPLICATIONS             | <b>PRN</b> : IP24081800 | 000005                                    |                                                 | Date Of Debit: 12/08/2018   |
| NOTICES                  |                         | Type of                                   | Document                                        | Action                      |
| REPLIES                  |                         | Advance Ruling                            | Appeal Application                              | View                        |
| ORDERS                   |                         |                                           |                                                 |                             |
| RECTIFICATION            |                         |                                           |                                                 |                             |
| ADDITIONAL<br>DOCUMENT   |                         |                                           |                                                 |                             |

### Note:

Key-steps of the Proceedings related to an Appeal Application are:

### If COD is required:

- AAAR reviews the COD Application and issues "Hearing Notice" for Admission/Rejection of Condonation of Delay. Its
  intimation is sent by a system-generated email to the Appellant and Respondents, with date, place and time of
  hearing.
- On the date of hearing, parties appear before the authority. AAAR can also issue an Adjournment Notice to the parties with details of new date, new place and new time of hearing.
- After hearing the parties and examining the application and records received during Personal Hearing, if any, AAAR can take following actions:
- i. Issue "Acceptance of Condonation of Delay" Order if AAAR is satisfied that the Appellant was prevented by sufficient cause to present the appeal within 30 days from the date of the communication of the order of the AAR. In this case, its intimation is sent by a system-generated email to the Appellant and Respondents and the Status of the ARN is changed from "Pending For Order" to "Admitted".
- ii. Issue "Rejection of Condonation of Delay" Order if AAAR is **not** satisfied that the Appellant was prevented by sufficient cause to present the appeal within 30 days from the date of the communication of the order of the AAR. In

this case, its intimation is sent by a system-generated email to the Appellant and Respondents and the Status of the ARN is changed from "Pending For Order" to "Rejected".

## If COD is not required or if COD is condoned and Appeal is admitted:

- AAAR reviews the Appeal and issues "Hearing Notice" for Disposal of Advance Ruling Appeal Application. Its
  intimation is sent by a system-generated email to the Appellant and Respondents, with date, place and time of
  hearing.
- If required, Respondents can submit their Counter-replies on the GST Portal. System will send an intimation regarding the submission of counter reply by respondent to the appellant through an email.
- On the date of hearing, parties appear before the authority. AAAR can also issue an Adjournment Notice to the parties. Its intimation is sent by a system-generated email to the Appellant and Respondents, with details of new date, new place and new time of hearing.
- After hearing the parties and examining the application and records received during Personal Hearing, if any, AAAR can take following actions:
- i. Issue "Appeal Order (Confirming Advance Ruling)". Intimation of the Order is sent by a system-generated email to the Appellant, Respondents and AAAR and the Status of the ARN is changed from "Pending For Order" to "Disposed by Appellate Authority". If there is difference of Opinion among the AAAR Members on any point, AAAR will mention in the order that no advance ruling can be pronounced in respect of such point or points.
- ii. Issue "Appeal Order (Modifying Advance Ruling)". Intimation of the Order is sent by a system-generated email to the Appellant, Respondents and AAAR and the Status of the ARN is changed from "Pending For Order" to "Disposed by Appellate Authority". If there is difference of Opinion among the AAAR Members on any point, AAAR will mention in the order that no advance ruling can be pronounced in respect of such point or points.

Go back to the Main Menu

# G. (2) File Rectification

To file Rectification and view them, perform following steps:

 On the Case Details page of that particular application, select the ORDERS tab. This tab displays all the Orders issued by AAR or AAAR against this case. Click File Rectification hyperlink to initiate your Rectification Application.

| ARN<br>AD240718000     | GS<br>1120 2    | TIN/UIN/Temporary ID<br>4ABCPM8147P1Z6 | Dat        | e Of Application/Case Creation<br>31/07/2018 | S<br>Referred | Status<br>by Autho | ority     |
|------------------------|-----------------|----------------------------------------|------------|----------------------------------------------|---------------|--------------------|-----------|
| APPLICATIONS           | Order No.       | Type of Order                          | Passed On  | Passed By                                    |               | Action             |           |
| NOTICES                | ZA240818000067Q | Advance ruling order                   | 12/08/2018 | Gujarat Authority for Advance Rulir          | g File Appeal | File Rec           | tificatio |
| REPLIES                |                 |                                        |            |                                              | 0 25          | 50                 | 100       |
| ORDERS                 |                 |                                        |            |                                              | 0 25          | 50                 | 100       |
| RECTIFICATION          |                 |                                        |            |                                              |               |                    |           |
| ADDITIONAL<br>DOCUMENT |                 |                                        |            |                                              |               |                    |           |

<u>Note:</u> In case the difference between the date of the order and rectification application filed is more than 6 months, the information message will pop up asking for confirmation if you still want to file the Rectification Application as the period exceeds 6 months from the date of the order. In case, you select "YES", System will allow you to proceed with the application. In case, you select "NO", System will bring you back to the earlier screen.

2. **Rectification** application is displayed. Your details, Order Details, Details of JO are auto-populated. The remaining details must be filled manually. To go to the previous page, you can click **BACK**.

| ARN<br>AD240718000112   | GSTIN/UIN/Temporary ID<br>0 24ABCPM8147P1Z6                | Date Of Application/Case Creatio<br>31/07/2018                                    | n Status<br>Referred by Authority                                                                                                    |
|-------------------------|------------------------------------------------------------|-----------------------------------------------------------------------------------|----------------------------------------------------------------------------------------------------|
| APPLICATIONS<br>NOTICES | Application Type: Rectification of Order                   |                                                                                   | • indicates mandatory fields                                                                                                    |
| REPLIES                 | Applicant Details                                          |                                                                                   |                                                                                                    |
| ORDERS                  | Legal Name                                                 | Status of the Applicant                                                           |                                                                                                    |
| RECTIFICATION           | PRAVINBHAI KALIDAS MISTRY                                  | Registered                                                                        |                                                                                                    |
| ADDITIONAL<br>DOCUMENT  | Order Details                                              |                                                                                   |                                                                                                    |
|                         | Order Number<br>ZA240818000067Q                            | Date of Communication of Order 12/08/2018                                         |                                                                                                    |
|                         | Details of Jurisdictional Officer                          |                                                                                   |                                                                                                    |
|                         | Application Filed For •<br>SGST •                          |                                                                                   |                                                                                                    |
|                         | Name<br>MUKESH DHANJIBHAI KARSHALA                         | Designation<br>Commercial Tax Officer                                             | Email ID<br>rohitash_singh@infosys.com                                                                                                    |
|                         | Address<br>NA                                              | Jurisdiction Details<br>Ghatak 1 (Ahmedabad), Range -<br>1, Division - 1, Gujarat |                                                                                                    |
|                         | Details for Rectification of Order                         |                                                                                   |                                                                                                    |
|                         | Upload the Filled Template •<br>Choose File No file chosen |                                                                                   | Download Template<br>Click here to view the<br>steps for converting the<br>filled application Word<br>template to PDF file format.                                    |
|                         |                                                            |                                                                                   | Only PDF file format is allowed.                                                                                                    |
|                         |                                                            |                                                                                   | • Maximum file size for upload is 5MB.                                                                                                    |
|                         | Upload Supporting Documents                                |                                                                                   |                                                                                                    |
|                         | Enter Document Description                                 |                                                                                   | Maximum 4 supporting<br>documents can be attached<br>in the application. The<br>remaining documents can<br>be handed over in hard<br>copy during personal<br>hearing. |
|                         |                                                            |                                                                                   | <ul> <li>Only PDF file format is allowed.</li> <li>Maximum file size for</li> </ul>                                                                                   |
|                         |                                                            |                                                                                   | upload is 5MB.                                                                                                    |
| ]                       | Verification •                                             |                                                                                   |                                                                                                    |
|                         | I son/daug                                                 | hter/wife of do h                                                                 | ereby solemnly declare that to the best                                                                                                    |

| and verify it.                                          | (designation) and that I am competent to make this application |
|---------------------------------------------------------|----------------------------------------------------------------|
| Name of Authorized Signatory/<br>Appellant•<br>Select • | Place •<br>Enter Place                                         |
| Designation / Status                                    | Date                                                           |
|                                                         | BACK PREVIEW PROCEED TO FILE                                   |

- 3. Click **Download Template** to download and manually fill details of Rectification and then upload the converted PDF using **Choose File** button under **Details of Rectification of Order** field.
- 4. If required, you can also upload supporting documents. This is not a mandatory field. To upload, first fill **Enter Document Description** field and then click **Choose File** to upload them.
- 5. Enter Verification details and click **PREVIEW** to download and review your Reply. Once you are satisfied, click **PROCEED TO FILE**.
- 6. Submit Application page is displayed. Click SUBMIT WITH DSC or SUBMIT WITH EVC.

| APPLICATION TYPE<br>Advance Ruling Application                                                                                                    | LEGAL NAME<br>PRAVINBHAI KALIDAS MISTRY                                                                                                    | GSTIN/UIN/Temporary ID<br>24ABCPM8147P1Z6                                                                                                    |
|----------------------------------------------------------------------------------------------------|----------------------------------------------------------------------------------------------------|----------------------------------------------------------------------------------------------------|
|                                                                                                    |                                                                                                    |                                                                                                    |
|                                                                                                    | (!)                                                                                                    |                                                                                                    |
|                                                                                                    | Warning                                                                                                    |                                                                                                    |
| Digital signatures are governed by the provisions of<br>electronic records [Section 2(p) of IT Act]. Affixing of<br>signature/mark on such information/document (Sec<br>punishable offence under IT Act (Section 66 C). Before<br>electronic record. | Information Technology Act, 2000 ("IT Act") and ru<br>ligital signature on any document herein is deemed<br>tion 5 of IT Act). Fraudulently/Dishonestly making<br>ore attaching your digital signature certificate, plea | ules made thereunder. It is a mode of authenticating<br>I to be equivalent to affixing hand written<br>use of any other person's digital signature is a<br>se be certain that you wish to authenticate this |
| ODSC is compulsory for Companies & LLP                                                                                                    |                                                                                                    |                                                                                                    |
| • Facing problem using DSC? Click here for help                                                                                                    |                                                                                                    |                                                                                                    |
|                                                                                                    | Ī                                                                                                    | SUBMIT WITH DSC SUBMIT WITH EVC                                                                                                    |
|                                                                                                    | -                                                                                                    | Submit with EVC                                                                                                    |

## 7. Acknowledgement page is displayed. Click OK.

| Dashboard > Services > User Services > My Applications > Acknowledgement                                                                                               |  |
|----------------------------------------------------------------------------------------------------|--|
| Your rectification application has been filed against Order No. ZA240818000067Q dated 12/08/2018. Your Rectification Reference No. is ZA2408180000680 dated 12/08/2018 |  |
| ок                                                                                                    |  |

<u>Note:</u> You will also receive an email and SMS confirming successful filing of Rectification, along with generated Rectification Reference Number.

8. GST System automatically directs you to the RECTIFICATIONS tab where the Rectification of Order you just filed will be displayed in a table. You can click hyperlinks in the Rectification No. and Order No. to download their related documents. Also, intimation for submission of rectification application is sent to the JO/CO through an email and alert will go to the AAR/AAAR.

| ARN<br>AD240718000112 | GS<br>20 2        | TIN/UIN/Temporary ID<br>24ABCPM8147P1Z6 | Date Of Application/Case Creation 31/07/2018   | on               | Rectific    | Status<br>ation Submitted |
|-----------------------|-------------------|-----------------------------------------|------------------------------------------------|------------------|-------------|---------------------------|
| APPLICATIONS          | Rectification No. | Order No.                               | Filed By                                       | Date<br>Rectific | of<br>ation | Supporting<br>Documents   |
| NOTICES               |                   |                                         |                                                |                  |             |                           |
| REPLIES               | ZA2408180000680   | ZA240818000067Q                         | PRAVINBHAI KALIDAS MISTRY ,<br>24ABCPM8147P1Z6 | 12/08/2018       |             | NA                        |
| ORDERS                |                   |                                         |                                                |                  |             |                           |
| RECTIFICATION         |                   |                                         |                                                | 10               | 25          | 50 100                    |
| DDITIONAL             |                   |                                         |                                                |                  |             |                           |

Note: Rectification of Order can also be filed by CO/JO or AAR and AAAR.

## Go back to the Main Menu

## H. View Rectifications filed for Orders of an ARN

To view Rectifications you have filed, perform following steps:

1. On the **Case Details** page of that particular application, select the **RECTIFICATIONS** tab. This tab displays the Rectifications you or CO or JO or AAR or AAR have filed.

| ARN<br>AD2408180000 | GS<br>002P 2      | TIN/UIN/Temporary ID<br>24ABCPM8147P1Z6 | Date Of Application/Ca<br>02/08/201 | se Creation<br>8         | Status<br>Rejected  |
|---------------------|-------------------|-----------------------------------------|-------------------------------------|--------------------------|---------------------|
| APPLICATIONS        | Rectification No. | Order No.                               | Filed By                            | Date of<br>Rectification | Supporting Document |
| REPLIES             | ZA240818000026W   | ZA2408180000216                         | MUKESH DHANJIBHAI<br>KARSHALA       | 09/08/2018               | NA                  |
| ORDERS              | ZA240818000029Q   | ZA2408180000216                         | Firoz Abdulrazak Bhatkar            | 09/08/2018               | NA                  |

2. Click hyperlinks in the Rectification No. and Order No. to download their related documents.

Note: Once the Rectification Application is filed, following steps occur:

### If Rectification is filed by a Taxpayer or CO/JO:

AAR/AAAR reviews the Application and can take the following actions:

i. **Issue "Rejection of Rectification Application" Order, with reasons for rejection:** If the AAR/AAAR is satisfied that the rectification is not required or the application is time barred, it will provide an opportunity of being heard and issue "Hearing Notice" for Acceptance/Rejection of Rectification Application to the Applicant and CO and/or JO, with date, place and time of hearing. Based on the hearing, it will pass the Order. Also, Status of the ARN is updated to "Rectification Rejected". The parties (i.e. the applicant and the jurisdictional officer and/or concerned officer) will be informed about such order through email.

## ii. Proceed with Rectification:

- AAR/AAAR issues "Hearing Notice" for Disposal of Rectification Application. Its intimation is sent by a systemgenerated email to the Applicant and CO/JO, with date, place and time of hearing. AAAR can also issue an Adjournment Notice to the parties. Its intimation is also sent by a system-generated email to the Applicant and CO/JO, with details of new date, new place and new time of hearing.
- On the date of hearing, parties appear before the AAR/AAAR. AAR/AAAR after giving the persons concerned an
  opportunity of being heard can rectify the order. Status of the ARN is updated to "Application Disposed ". The parties
  (i.e. the applicant and the jurisdictional officer and/or concerned officer) will be informed about such order through
  email.

## If Suo moto Rectification is done by AAR/AAAR:

**CASE 1** - In case opportunity of being heard is required because the rectification has the effect of enhancing the tax liability or reducing the amount of admissible input tax credit, following steps take place:

- 1. AAR/AAAR issues "Hearing Notice" along with the grounds of rectification. Its intimation is sent by a system-generated email to the Applicant and CO/JO, with date, place and time of hearing. AAR/AAAR can also issue an Adjournment Notice to the parties. It's intimation is also sent by a system-generated email to the Applicant and CO/JO, with details of new date, new place and new time of hearing.
- 2. On the date of hearing, parties appear before the AAR/AAAR. AAR/AAAR after giving the persons concerned an opportunity of being heard can rectify the order. Status of the ARN is updated to "Application Disposed". The parties (i.e. the applicant and the jurisdictional officer and/or concerned officer) will be informed about such order through email.

**CASE 2** - In case opportunity of being heard is **not** required, AR/AAAR will rectify the order. Status of the ARN is updated to "Application Disposed". The parties (i.e. the applicant and the jurisdictional officer and/or concerned officer or AAR, if Order is rectified by AAAR) will be informed about such order through email.

## Go back to the Main Menu

## H. View Additional Documents

To view Additional Documents related to a case uploaded by AAR/AAAR, perform following steps:

1. On the **Case Details** page of that particular application, select the **ADDITIONAL DOCUMENT** tab. This tab displays the additional documents submitted physically by any party (i.e. Applicant or Jurisdictional Officer or Concerned Officer) during the hearing.

| AD240818000009B | 24AB            | CPM8147P1Z6          | 09/08/2018            | Referred by Authority |
|-----------------|-----------------|----------------------|-----------------------|-----------------------|
| APPLICATIONS    |                 |                      |                       |                       |
| NOTICES         | Date of Hearing | Document Description | Document Submitted By | Download Document     |
| REPLIES         | 09/08/2018      | doc1                 | docA                  | 01test (3).pdf        |
| ORDERS          | 09/08/2018      | doc1                 | jim                   | 01test (1).pdf        |
| RECTIFICATION   | 10/08/2018      | doc2                 | jim                   | 01test (1).pdf        |
| ADDITIONAL      |                 |                      |                       |                       |

2. Click hyperlinks in the **Download Document** Column to download and view.

Go back to the Main Menu